## HyperX Pulsefire Haste 2 Gaming Mouse

# Quick Start Guide

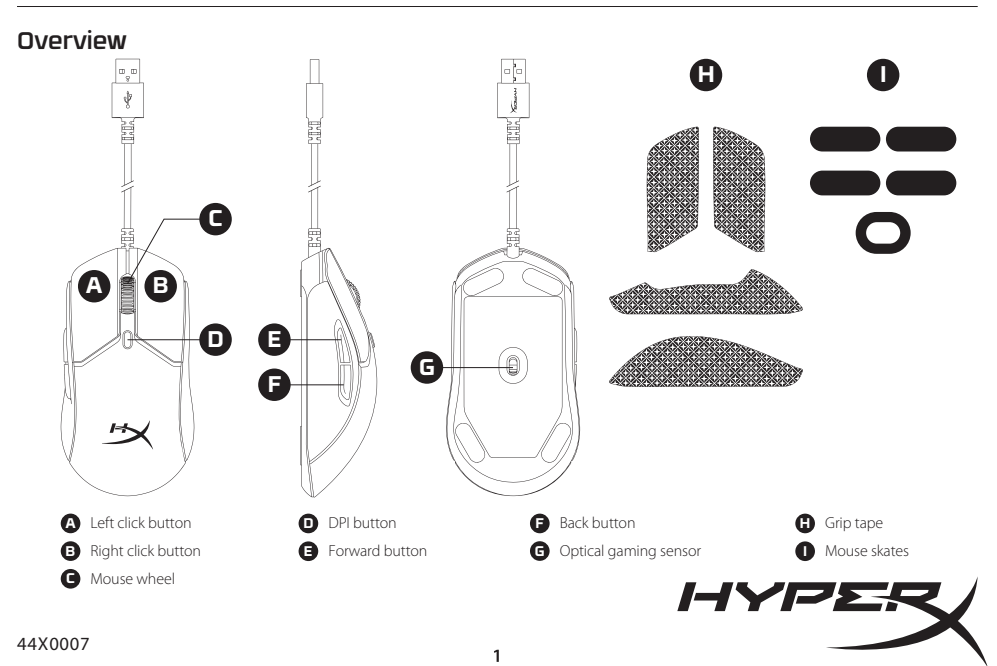

### Installation

Connect the USB connector to the computer.

## DPI Presets

There are 4 default DPI presets: 400 DPI (red) | 800 DPI (blue) | 1600 DPI (yellow) | 3200 DPI (green)

## Polling Rate

Switch between 1000Hz (default) and 8000Hz polling rate

- 1. Hold down the DPI Button, while connecting the mouse to a computer
- 2. Continue holding DPI Button for 5s. The LED will blink Red (1000Hz) or Blue (8000Hz)

## HyperX NGENUITY Software

To customize lighting, DPI, macro settings, and more, download HyperX NGENUITY software at **hyperx.gg/ngenuity** 

## Questions or Setup Issues

Contact the HyperX support team or see user manual at **hyperx.gg/support** 

#### ENGLISH

#### Overview

- A Left click button
- **B** Right click button
- C Mouse wheel
- **D** DPI button
- E Forward button

#### Installation

Connect the USB connector to the computer

#### DPI Presets

There are 4 default DPI presets: 400 DPI (red) | 800 DPI (blue) | 1600 DPI (yellow) | 3200 DPI (green)

F - Back button

H - Grip tape

- Mouse skates

G - Optical gaming sensor

#### Polling Rate

Switch between 1000Hz (default) and 8000Hz polling rate 1. Hold down the DPI Button, while connecting the mouse to a computer 2. Continue holding DPI Button for 5s. The LED will blink Red (1000Hz) or Blue (8000Hz)

#### HyperX NGENUITY Software

To customize lighting, DPI, macro settings, and more, download HyperX NGENUITY software at **hyperx.gg/ngenuity** 

#### **Questions or Setup Issues**

Contact the HyperX support team or see user manual at hyperx.gg/support

#### FRANÇAIS

#### Présentation

- A Bouton Clic gauche
- **B** Bouton Clic droit
- C Roulette de la souris
- D Bouton PPP
- E Bouton Suivant

- F Bouton Retour
- G Capteur de jeu optique
- H Bande d'adhérence
- I Patins de souris

#### Installation

Connecter la prise USB à l'ordinateur.

#### Préréglages PPP

Quatre préréglages PPP par défaut sont disponibles : 400 PPP (rouge) | 800 PPP (bleu) | 1600 PPP (jaune) | 3200 PPP (vert)

#### Taux de transfert

Basculement entre le taux de transfert de 1 000 Hz (par défaut) et 8 000 Hz. 1. Maintenir le bouton de PPP enfoncé, tout en connectant la souris à un ordinateur. 2. Continuer à maintenir le bouton de PPP enfoncé pendant 5 secondes. Le témoin clignote en rouge (1 000 Hz) ou en bleu (8 000 Hz).

#### Logiciel HyperX NGENUITY

Pour personnaliser les paramètres des effets lumineux, PPP, des macros, entre autres, télécharge le logiciel NGENUITY sur **hyperx.gg/ngenuity** 

#### Des questions ou de problèmes de configuration ?

Contacter l'équipe d'assistance HyperX ou consulter le manuel d'utilisation sur hyperx.gg/support

#### ITALIANO

#### Descrizione generale del prodotto

- A Pulsante clic sinistro
- F Pulsante Indietro G - Sensore ottico per il gaming H - Grip tape
- B Pulsante clic destro
- C Rotellina del mouse
- D Pulsante DPI
- E Pulsante Avanti
- I Pattini del mouse

#### Installazione

Collegare il connettore USB al computer.

#### Profili DPI predefiniti

Sono disponibili 4 profili DPI predefiniti: 400 DPI (rosso) | 800 DPI (blu) | 1600 DPI (giallo) | 3200 DPI (verde)

#### Frequenza di polling

Possibilità di regolare la freguenza di polling fra 1000 Hz (predefinito) e 8000 Hz

1. Tenere premuto il pulsante DPI durante il collegamento del mouse al computer. 2. Continuare a tenere premuto il pulsante DPI per 5 secondi. Il LED emetterà un lampeggio di colore rosso (1000 Hz) o blu (8000 Hz)

#### Software HyperX NGENUITY

Per personalizzare illuminazione, impostazioni macro. DPI e altro scaricare il software HyperX NGENUITY al seguente indirizzo:

#### hyperx.aa/naenuity

#### Domande o dubbi sulla configurazione?

Contattate il team di supporto HyperX, oppure consultare il manuale utente all'indirizzo: hyperx.gg/support

#### DEUTSCH

#### Überblick

- A Linke Maustaste
- B Rechte Maustaste
- C Mausrad
- D DPI-Taste
- E Vorwärtstaste

#### Installation

Verbinde den USB-Stecker mit dem Computer.

#### **DPI-Voreinstellungen**

Standardmäßig gibt es 4 DPI-Voreinstellungen: 400 DPI (Rot) | 800 DPI

#### (Blau) | 1600 DPI (Gelb) | 3200 DPI (Grün)

#### Abfragerate

Wechsle zwischen 1000Hz (Standard) und 8000Hz Abfragerate 1. Halte die DPI-Taste gedrückt, während du die Maus an einen Computer anschließt 2. Halte die DPI-Taste 5 Sekunden lang gedrückt. Die LED blinkt rot (1000Hz) oder blau (8000Hz)

#### HyperX NGENUITY Software

Um Beleuchtung, DPI, Makro-Einstellungen und mehr zu bearbeiten. kannst du die Software HyperX NGENUITY herunterladen unter hyperx.gg/ngenuity

#### Fragen oder Probleme bei der Einrichtung?

Wende dich an das HyperX Support-Team oder lies in der Bedienungsanleitung nach unter hyperx.gg/support

#### POI SKI

#### Wvglad

- A Lewy przycisk
- B Prawy przycisk
- C Rolka
- D Przycisk wyboru trybu DPI
- E Przycisk Dalei

#### Instalacia

Podłącz złącze USB do komputera.

#### Trvbv DPI

Dostepne sa cztery domyślne ustawienia DPI: 400 DPI (czerwone) | 800 DPI (niebieskie) | 1600 DPI (żółte) | 3200 DPI (zielone)

#### Oprogramowanie HyperX NGENUITY

Aby dostosować ustawienia podświetlenia, DPI, makr itp., pobierz oprogramowanie HyperX NGENUITY dostępne na stronie hyperx.gg/ngenuity

#### Masz pytania lub problemy z konfiguracia?

Skontaktui sie z działem pomocy technicznej HyperX lub przeczytaj instrukcje obsługi na stronie hyperx.gg/support

- F Przycisk Wstecz
- G Optyczny czujnik gamingowy
- H Okładzina antypoślizgowa
- Podkładki ślizgowe

- F Rückwärtstaste G - Optischer Gaming-Sensor
  - H Griffband

- I Mausfüße

# Obsah je uzamčen

Dokončete, prosím, proces objednávky.

Následně budete mít přístup k celému dokumentu.

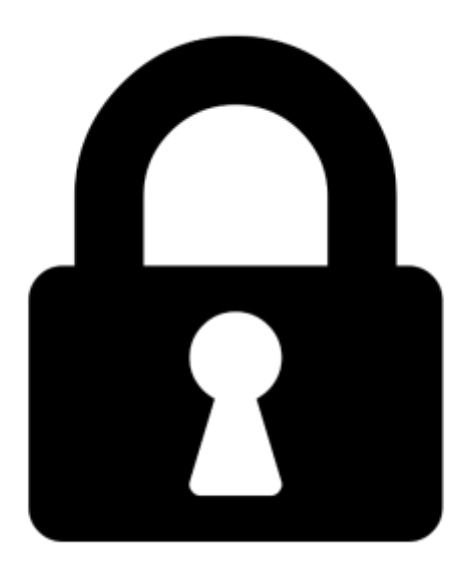

Proč je dokument uzamčen? Nahněvat Vás rozhodně nechceme. Jsou k tomu dva hlavní důvody:

 Vytvořit a udržovat obsáhlou databázi návodů stojí nejen spoustu úsilí a času, ale i finanční prostředky. Dělali byste to Vy zadarmo? Ne\*. Zakoupením této služby obdržíte úplný návod a podpoříte provoz a rozvoj našich stránek. Třeba se Vám to bude ještě někdy hodit.

\*) Možná zpočátku ano. Ale vězte, že dotovat to dlouhodobě nelze. A rozhodně na tom nezbohatneme.

2) Pak jsou tady "roboti", kteří se přiživují na naší práci a "vysávají" výsledky našeho úsilí pro svůj prospěch. Tímto krokem se jim to snažíme překazit.

A pokud nemáte zájem, respektujeme to. Urgujte svého prodejce. A když neuspějete, rádi Vás uvidíme!